# Výběr vhodného uživatelského hesla a jeho změna

Z bezpečnostních důvodů musí uživatelské heslo vyhovovat následujícm požadavkům:

minimální délka hesla je 6 znaků heslo nesmí obsahovat uživatelské jméno nové heslo nesmí být shodné se starým heslem

heslo musí obsahovat alespoň po jednom znaku z kterýchkoli tří následujících skupin znaků:

velká písmena anglické abecedy od "A" do "Z" malá písmena anglické abecedy od "a" do "z" číslice od "O" do "9" speciální znaky jako například !@#\$%^&\*

Tedy například heslo **"A65H48" bude odmítnuto**, protože obsahuje pouze velká písmena a číslice, heslo **"A65H\*8" bude akceptováno**. V hesle nepoužívejte diakritiku, některé starší systémy (Windows 95,98) si s takovým heslem neporadí. **Platnost hesla je 180 dnů**.

#### Doporučení pro volbu hesla

Protože případný útačník, který by se např. chtěl dostat k Vaší poště a datům může používat rozsáhlý slovník pro hledání vašeho hesla je dobré volit heslo tak, aby neobsahovalo přímo nějaké známé slovo. Zároveň není praktické mít heslo příliš složité. Je možné např. přidat dovnitř slova nějaké znaky nebo nějaká písmena nahradit jinými. Pokud provedete alespoň dvě úpravy je možné heslo považovat za relativně bezpečné. Nedoporučujeme volit hesla typu Kniha1.

## Změna hesla

### Z počítače přihlášeného k doméně ASUCH:

Heslo si můžete změnit několika způsoby. Ve Windows 95,98,ME lze heslo změnit přes tlačítko **Start** → **Nastavení** → **Ovládací panely** → **Hesla** → **Změnit heslo do Windows**, kde zaškrtněte současnou změnu hesla i pro **"Síť Microsoft"**. Ve Windows NT,2000,XP můžete změnit heslo po stisknutí kombinace kláves **Ctrl-Alt-Delete**. Další možností je použít formulář níže.

Před vlastní změnou hesla, doporučuji ukončit všechny běžící programy a po změně hesla se odhlásit od sítě, nebo restartovat počítač. **Nové heslo je možné bezpečně použít až po 15 minutách (v případě UEB Karlovka je to 1 hodina) po jeho změně**. Proto je vhodné měnit si heslo bezprostředně před odchodem ze zaměstnání a vypnutím počítače. Používáte-li Outlook Express nezapomeňte si také změnit v něm uložené heslo (viz konfigurace Outlook Express-u).

**Upozornění:** Po pěti neúspěšných pokusech o přihlášení se daný účet na 15 minut uzamkne a není možné se k němu do uplynutí této lhůty přihlásit.

### Z webového prohlížeče:

- https://navody.asuch.cas.cz/

Změnu provedete nejsnáze pomocí webového rozhraní elektronické pošty na adrese https://xmail.asuch.cas.cz. Po přihlášení klikněte v levém dolním rohu na ikonu Možnosti viz. obr:

|                             |  |    |   |   |  |                           |          | with the |
|-----------------------------|--|----|---|---|--|---------------------------|----------|----------|
| ····· 🔺 ·····               |  |    |   |   |  |                           | 10 He 10 |          |
|                             |  | 8= | 3 | 2 |  | Přechod na kartu Možnosti |          |          |
|                             |  |    |   | _ |  |                           |          |          |
| https://xmail.asuch.cas.cz/ |  |    |   |   |  |                           |          |          |

Pravý panel odrolujte až dolu, kde je tlačítko Změnit heslo.

Vyplňte následující položky:

Domain - jméno domény - "ASUCH" Account - vaše uživatelské jméno - např. novak Old password - stávající heslo New password - nové heslo Confirm new password - zadejte nové heslo ještě jednou pro potvrzení a stiskněte tlačítko "OK".

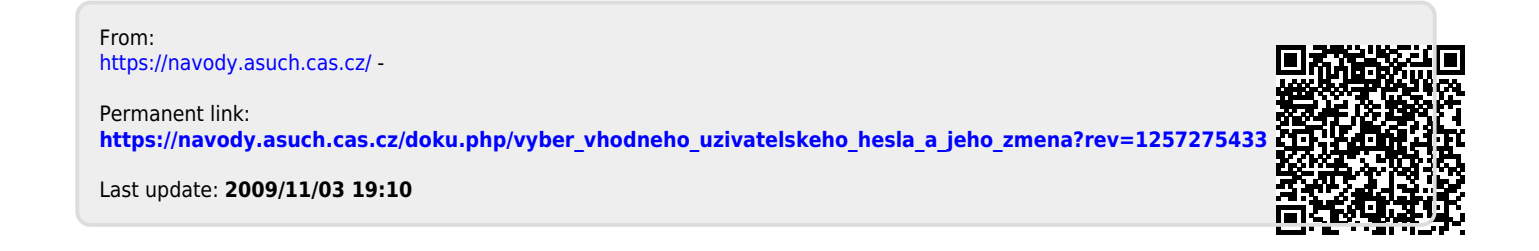